#### *∎* ARUMOT

# <u>คู่มือการติดตั้งใช้งานเบื้องต้น DVR X-3 Series</u>

1.กคกลิกขวาจะเข้าหน้าเมนูหลักหน้า Login ก็ขึ้นมาแล้วใส่ Username เป็น Admin และ Password

2.1 ผู้ใช้สามารถดูเมนูดูภาพย้อนหลัง

2.2 ผู้ใช้สามารถสำรองข้อมูลออกจากตัวเครื่อง

2.3 ผู้ใช้สามารถตั้งค่าคุณภาพการบันทึก, การตั้งค่าขั้นสูง, กำหนดเอง, ตารางเวลา

2.4 ผู้ใช้สามารถตั้งการเคลื่อนใหว, เซ็นเซอร์, อรามเอาท์พุท, อรามอื่นๆ, อรามกำหนดเอง

2.5 ผู้ใช้สามารถตั้งการตั้งค่าทั่วไป, การตั้งค่าเวลา, การตั้งค่าเอาท์พุท, การตั้งค่าพอร์ตอนุกรมการ ตั้งค่า PTZ, การตั้งค่าเครือข่าย, ตั้งค่าอินพุท

2.6 การจัดการฮาร์ดดิสก์, ฟอร์แมตฮาร์ดดิสก์

2.7 ผู้ใช้สามารถดูข้อมูลระบบ, สถานะการบันทึก, สถานะแจ้งเตือน, สถานะออนไลน์, ข้อมูล การใช้งาน,สถานะอินพุท

#### ARUMOT

2.8 ผู้ใช้สามารถตั้งค่าแบบรวคเร็ว, ชื่อผู้ใช้, คืนค่าเริ่มต้น, การจัดการอัพเกรค, รีสตาร์ทตามเวลาที่ กำหนด

2.9 ผู้ใช้สามรถออกจากระบบ, ปิดเครื่อง, รีสตาร์ท

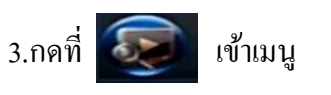

3.1ดูภาพย้อนหลังแบบค้นหาช่วงเวลา

| Mar           S         1         2         3         4           23         24         25         2         2           1         2         3         4         2         3 | 2014<br>5 6<br>28<br>3 4 5 | หลูการณ์<br>-03-07<br>คมล T 2  | งัดการชื่อ มูล<br>3 4 |                   | ดราจสอบ              |       |
|----------------------------------------------------------------------------------------------------|----------------------------|--------------------------------|-----------------------|-------------------|----------------------|-------|
| 00:00<br>CH01<br>CH02<br>CH03<br>CH04                                                                                                    | 04:00                      | 08:00                          | 12:00                 | 16:00             | 20:00                | 24:00 |
| K 🔊 📕 n                                                                                                    | ำหนดเอ ง                   | <mark>- คารวงเวลา</mark><br>เว | ิเลล์<br>ลาเริ่มอื่น  | аціна<br>00:00:00 | สัญญาณมส์จ น<br>เล่น |       |

เลือกวันเวลาในปฏิทินแล้วเลือกกล้องที่จะดูและกดตรวจสอบจะมีแถบสีน้ำเงินอยู่ในตารางให้ กลิกเลือกเวลาที่จะดูบนเส้นแล้วกดเล่นกีมีภาพขึ้นมา

3.2 ดูย้อนหลังแบบค้นหาเหตุการณ์

| ถัน<br>อันห         | เหาข้อ มูล<br>กซ้างกาลา | จีนหาวหจ                             | ດວາເທ                   | จัลการชื่อมูล |      |                 | ×     |
|---------------------|-------------------------|--------------------------------------|-------------------------|---------------|------|-----------------|-------|
| Mar<br>S 1<br>23124 |                         | 014 2014-0:<br>6 Int-nui<br>1 5 Ibua | 3-07<br>Ha <b>1 2 3</b> |               |      | 9732431         |       |
|                     | Ънна                    | nan                                  |                         |               | ขนาล | หมายเลขอาร์ถลิส | สถานะ |
| 5 7                 | uu                      | 1:10-4 0                             |                         |               |      | Tri Li          |       |

#### TOMUSA

้เลือกวันเวลาแล้วกคเลือนกล้องที่จะดูแล้วกคตรวจสอบแล้วเหตุการณ์ก็ขึ้นมาแล้วเลือกเหตุการณ์ที่ จะดูแล้วกคเล่นก็มีภาพขึ้นมา

3.3 การจัดการข้อมูล

4.

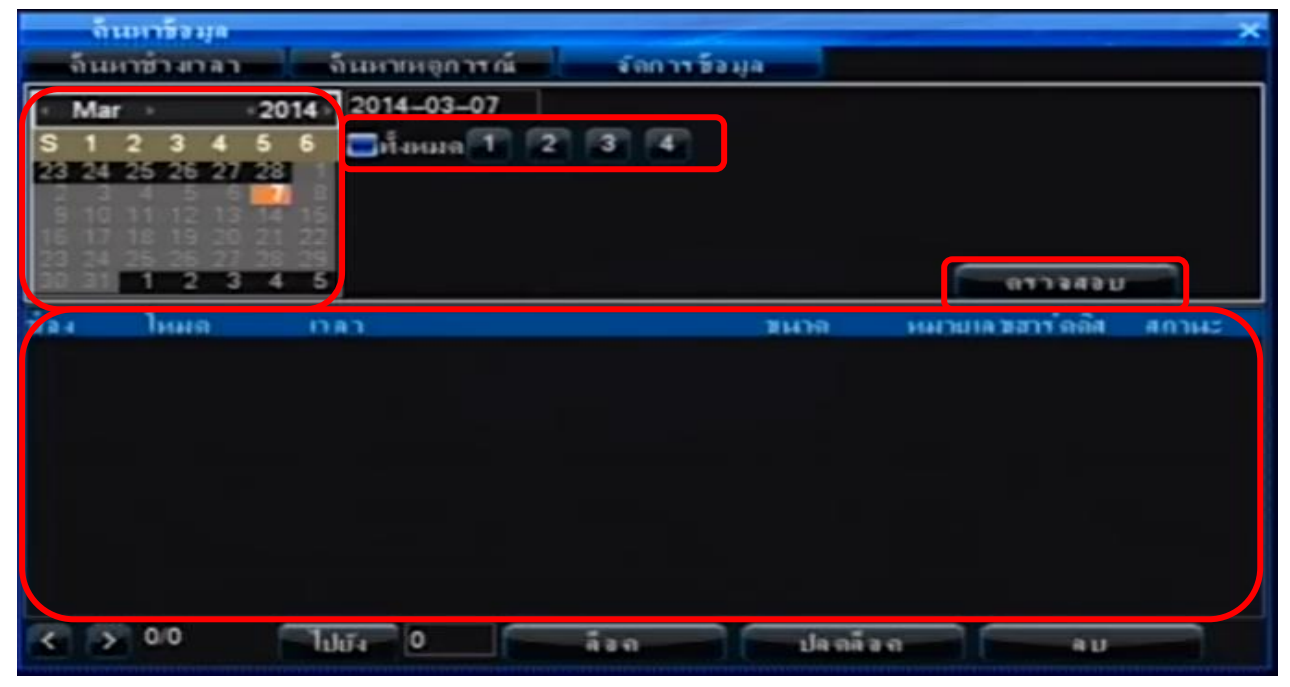

้เลือกวันเวลาแล้วกคเลือกกล้องแล้วกคตรวจสอบแล้วเวลาก็ขึ้นมาแล้วก็เลือกไฟล์ที่จะล็อค

| กคที่ 💽 จะเข้<br>อาการกับหลุด<br>อาการกับหลุด | ้าเมนูสำรองข้อมูล<br>         |                                                               | ×                                       |
|-----------------------------------------------|-------------------------------|---------------------------------------------------------------|-----------------------------------------|
| ช่วงเวลา<br>ประเททอุปกรณ์<br>เปกรณ์สำรอง      | 2014-03-07 00:00:<br>อาร์คลิส | 00 – 2014–03–07 23:59:59<br>สถานะไฟล์ ทั้งหมด<br>ใหมด ทั้งหมด | 0.00KB                                  |
| เป็นบบไฟล์ในการ<br>74 ช่อง โหน                | บันศึก DAT                    | สำรวงช่วยุลแบบราดเร็จ<br>สนาจ                                 | <ul> <li>รมการ มีการกไปฐ์ เส</li> </ul> |
|                                               |                               |                                                               |                                         |
|                                               |                               |                                                               |                                         |
|                                               |                               |                                                               |                                         |
| เล่น                                          |                               | 0.0 0                                                         | 1107 5                                  |
| ลวามลุสารอง                                   |                               | ดารางเกลาการสำรองข้อมูล                                       | สารองข้อมูลด้วยด้วเอง                   |

#### **TOITIUR**<sup>™</sup>

เครื่องรุ่นนี่จะสำรองข้อมูลผ่านหน้าเครื่องได้เลย เข้ามาที่สำรองข้อมูลแล้วกดเลือกกล้องที่จะสำรอง ข้อมูลแล้ว ตั้งเวลาเริ่มตัน และ เวลาสิ้นสุด แล้วมาเลือกที่โหมดว่าเป็นโหมดอะไร แล้วกดตรวจสอบเวลาจะ มาอยู่ในตารางแล้วเลือกเวลาที่จะสำรองแล้วมาที่อุปกรณ์ที่จะสำรองแล้วเลือกให้เป็น USB แล้วมาเลือก รูปแบบไฟล์ในการบันทึกให้เป็น AVI และกดสำรองข้อมูลแบบรวดเร็ว

| IP       192.168.1.149         Subnet mask       255.255.255.0         Default gateway       192.168.1.1         Primary DNS       192.168.1.1         Backup DNS       202.96.134.133 | DHCP            |                 |
|----------------------------------------------------------------------------------------------------|-----------------|-----------------|
| Subnet mask         255.255.255.0           Default gateway         192.168.1.1           Primary DNS         192.168.1.1           Backup DNS         202.96.134.133                  | IP              | 192.168. 1.149  |
| Default gateway         192.168.1.1           Primary DNS         192.168.1.1           Backup DNS         202.96.134.133                                                              | Subnet mask     | 255.255.255.0   |
| Primary DNS 192.168.1.1<br>Backup DNS 202.96 134.133                                                                                                    | Default gateway | 192.168. 1 . 1  |
| Backup DNS 202.96 134.133                                                                                                    | Primary DNS     | 192.168. 1 . 1  |
| 202.30 TOF. 135                                                                                                    | Backup DNS      | 202.96 .134.133 |

5.1 เข้ามาตั้ง IP ขอเครื่อง DVR และ Port ขอเครื่อง DVR เดิม (192.168.1.100) Port 8101,80,9372

| nin Port    |      | × |
|-------------|------|---|
|             |      |   |
| พอทัทจำสั่ง | 8101 |   |
| нати НТТР   | 80   |   |
| อัพเฉกพอร์ท | 9372 |   |
|             |      |   |

ข้อควรรู้ \*\*\*\*เวลาปิดเปิดเครื่องจะให้เลือกว่าจะเป็น VGA และ CBVS \*\*\*\*

#### *∎* ARUMOT

### <u>ขั้นตอนการตั้งค่าใน DVR ดูออนไลน์</u> <mark>X-3 Series</mark>

1.ต่อเครื่อง DVR เข้าระบบ LAN ใช้ IP ของเครื่องDVRแล้วเปิด Internet Explorer เข้า http://192.168.1.100 ( IP มาตรฐานของ DVR )

1.1 พิมพ์คำว่า admin ในช่อง User Name และ Pass word จะเป็น 888888 แล้วกด login ตามรูปที่ 1

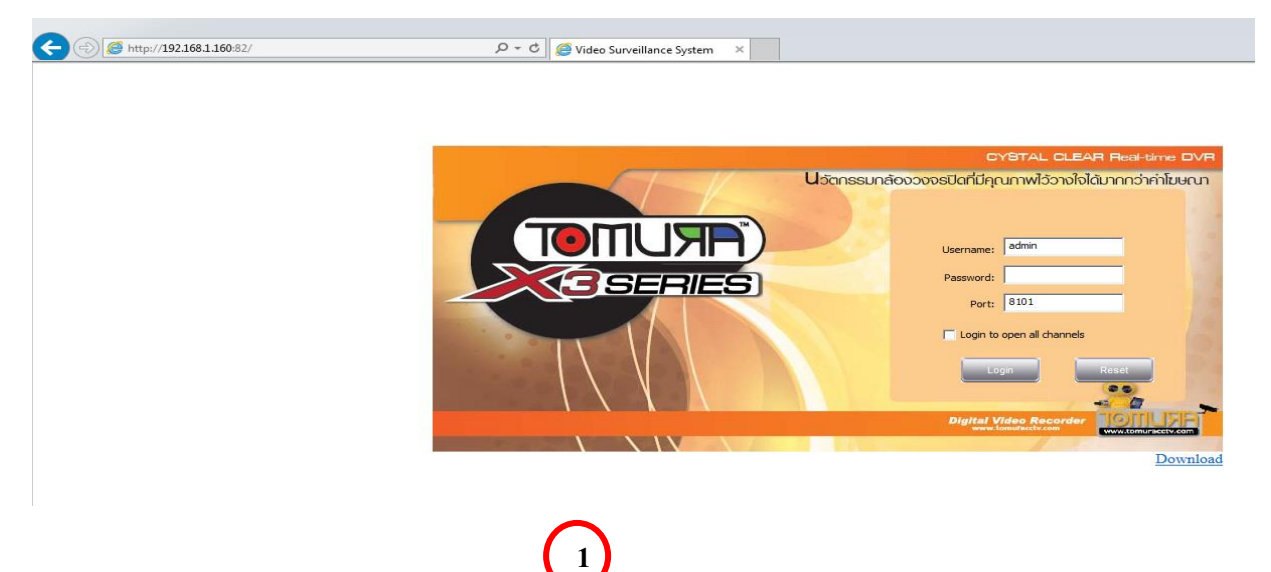

1.2 ไปที่ Config แล้วไปที่DDNS สมัครชื่อ Host และติ๊กที่ Auto-Redial และ Login และกด Save ตามรูปที่

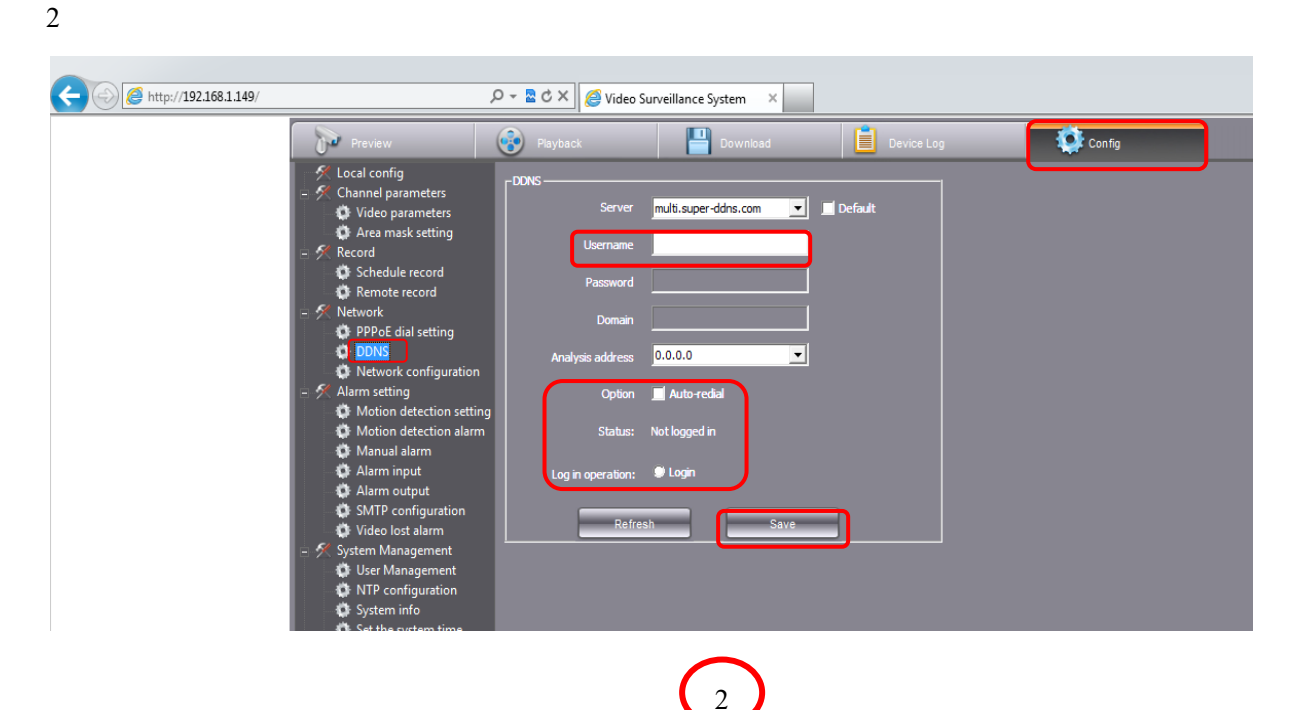

#### **TOITIUR**™

1.3 ไปที่ Network Configuration ไปเปลี่ยน Port HTTP 80 ให้เป็น **81** และกด Save ตามรูปที่ 3

| C () (2 http://192.168.1.149/ | م                                                                            | ) 👻 🖉 X 🧔 Video Surv   | veillance System 🛛 🗙                        |            |        |
|-------------------------------|------------------------------------------------------------------------------|------------------------|---------------------------------------------|------------|--------|
|                               | Preview                                                                      | Playback               | Download                                    | Device Log | Config |
|                               | - 🛠 Local config<br>∃ 🛠 Channel parameters                                   | -Network configuration |                                             |            |        |
|                               | 🚯 Video parameters                                                           |                        | 192 1 . 149                                 |            |        |
|                               | 🛛 🏠 Area mask setting                                                        | Subnet mask            | 255 . 255 . 255 . 0                         |            |        |
|                               | Schedule record<br>Remote record                                             | DNS server             | 192 . 168 . 1 . 1                           |            |        |
|                               | Metwork PPPoE dial setting                                                   | Gateway                | 192 . 168 . 1 . 1                           |            |        |
|                               | Network configuration                                                        | Multi-cast address     | 239.0.0.1                                   |            |        |
|                               |                                                                              | HTTP port              | 80                                          |            |        |
|                               | <ul> <li>Motion detection setting</li> <li>Motion detection alarm</li> </ul> | Command port           | 8101                                        |            |        |
|                               | Manual alarm                                                                 |                        |                                             |            |        |
|                               | Alarm output                                                                 | Refresh                | Save                                        |            |        |
|                               | SMTP configuration                                                           |                        |                                             |            |        |
|                               | 🔅 Video lost alarm                                                           |                        |                                             |            |        |
|                               | System Management                                                            |                        |                                             |            |        |
|                               | User Management                                                              |                        |                                             |            |        |
|                               | System info                                                                  |                        |                                             |            |        |
|                               |                                                                              |                        | $\left(\begin{array}{c}3\end{array}\right)$ |            |        |

1.3 เปิดการใช้งาน UPNP ไปที่เมนูหน้าเกรื่อง→ตั้งค่า→เครือข่าย→ขั้นสูง→ UPnP ตึ๊กเกรื่องหมายเปิด

| 0                                                                                                    | ansannaburio<br>Iognatia LAN | idomian'si o<br>192, 198, 1, 1 | (dagaasta WZN)                                | 171.0.161.00   |
|----------------------------------------------------------------------------------------------------|------------------------------|--------------------------------|-----------------------------------------------|----------------|
| 6                                                                                                    | e e épicencie                |                                | 0.000 ( 1.1.1.1.1.1.1.1.1.1.1.1.1.1.1.1.1.1.1 | and the second |
|                                                                                                    |                              |                                |                                               |                |
| and the second second se |                              |                                |                                               |                |
|                                                                                                    |                              |                                |                                               |                |
| 1.31                                                                                                    | and an and                   |                                |                                               |                |

1.4 หากสถานการณ์เชื่อมต่อมีข้อความ ไม่สำเร็จ ให้เข้าไป ตั้งก่า NAT/Virtual Server /Forward Port

| SmartAX MT880                   |      |               |         |               |             |                     |                      |       |
|---------------------------------|------|---------------|---------|---------------|-------------|---------------------|----------------------|-------|
| 🕀 Status                        | ٦    |               |         |               |             |                     |                      |       |
| 🖻 Basic                         |      |               |         |               |             |                     |                      |       |
| ADSL Mode                       | Vir  | tual Server L | isting2 | (Auto o       | onfig by    | y some appli        | cations you r        | un)   |
| <ul> <li>WAN Setting</li> </ul> | Rule |               |         | Start<br>Port | End<br>Port | Local IP<br>Address | Start<br>Port(Local) |       |
| <ul> <li>LAN Setting</li> </ul> | 1    |               | UDP     | 61883         | 61883       | 192.168.1.27        | 61883                | 61883 |
| DHCP                            | 2    | -             | тср     | 8068          | 8068        | 192.168.1.100       | 8068                 | 8068  |
| • NAT                           | 3    | •             | UDP     | 8101          | 8101        | 192.168.1.160       | 8101                 | 8101  |
| IP Route                        | 4    |               | TCP     | 82            | 82          | 192.168.1.160       | 82                   | 82    |
| ATM Traffic                     | 5    | •             | TCP     | 80            | 80          | 192.168.1.100       | 80                   | 80    |
| Advanced                        | 6    | -             | TCP     | 8101          | 8101        | 192.168.1.160       | 8101                 | 8101  |
| Tools                           | 7    | -             | тср     | 8067          | 8067        | 192.168.1.100       | 8067                 | 8067  |
| .9                              |      |               |         | Submit        | De          | lete Bac            | c                    |       |

81,8101 ไปยัง 192.168.1.100 ด้วยตนเอง

## MRUMOT